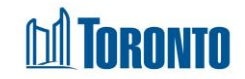

# **Client Referral Screen**

Updated on February 2018

## Home > Client Management (Search Client) > Referral > New Referral/Update

## **Business Purpose:**

The Client Management – Referral (New Referral) allows the user to create a new or update an existing Referral.

### How to:

- 1. Select the From Program\* from a dropdow n. Note that this field must be selected first to display the *P* Search in the **Program**\* box.
- 2. Click Search in the Program\* box to open up a pop-up for Program Search. Use any of the six criteria to narrow your search for a Program that you want to refer the Client to. The following Program Information fields are displayed in a tabular listing: Name, Type, Vacancy, Incoming & Holds and Capacity.
- 3. Select the Program from the search results list by clicking on the Program Name.
- 4. Enter text for the Reason for referral up to a maximum of 4000 characters.
- 5. Enter Notes regarding this Referral to a maximum of 4000 characters.
- 6. Click the icon Save action button to save the new Referral or updates.

### Important Notes:

- 1. Once a Referral is accepted or rejected by the receiving Program, then it will not be updateable any more.
- 2. Referrals can be made in SMIS between any Bed or Service to any other Bed or Service Programs.
- **3.** A Client can have multiple pending referrals at any one time.
- **4.** A Client can have only one pending Referral between any two particular Programs at any one time.